## §19. Использование фигур

На слайдах нередко используются геометрические фигуры, стрелки, указатели. В программах Microsoft Office такие объекты называются автофигурами. Они сгруппированы по категориям: Линии, Основные фигуры, Фигурные стрелки, Звезды и ленты, Выноски и др. (рис. 4.19).

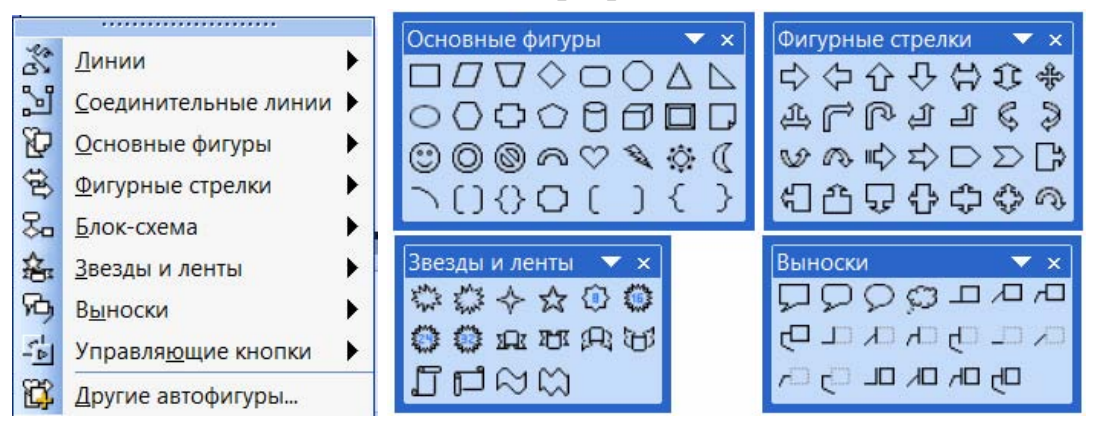

Рис. 4.19

Для выбора фигур используют меню Вставка  $\rightarrow$  Рисунок  $\rightarrow$  Автофигуры или панель инструментов Рисование (см. рис. 4.14). С помощью панели инструментов можно изменять цвет и способ заливки фигур, цвет и толщину линий, тип штриха, вид стрелки, стиль тени и даже делать фигуры объемными. При выделении фигуры появляются маркеры, позволяющие изменять геометрические свойства фигур, например размер и ориентацию.

Фигуры могут использоваться для улучшения структуры и выразительности представляемой информации, а могут иметь и самостоятельное значение, например в презентациях по геометрии, рисованию, черчению.

Пример. Создать презентацию с использованием фигур.

Откроем редактор PowerPoint. Выберем подходящий шаблон оформления, например **Идея**. Оформим титульный слайд в соответствии с рисунком 4.20, *а*. Вставим рисунок зайца из файла.

Создадим второй слайд, используя макет оформления Заголовок и объект. Напишем заголовок Мой компьютер. Вставим фотографию из файла (рис. 4.20, *б*).

Для вставки стрелок-указателей воспользуемся панелью инструментов **Рисование.** Выберем подходящие стрелки и нарисуем их на слайде (см. рис. 4.20, *б*). Подберем цвет заливки и размеры фигур.

Названия системный блок и монитор разместим в надписях над стрелками, вставляя их с помощью кнопки Надпись 🖾 панели Рисование. Названия Клавиатура и Мышь напишем на стрелках. Для вставки текста в фигуру щелчком мыши выделим ее, правой кнопкой мыши вызовем контекстное меню и выберем пункт **Добавить текстовую строку**. Размер и начертание текста устанавливаются так же, как в текстовом редакторе.

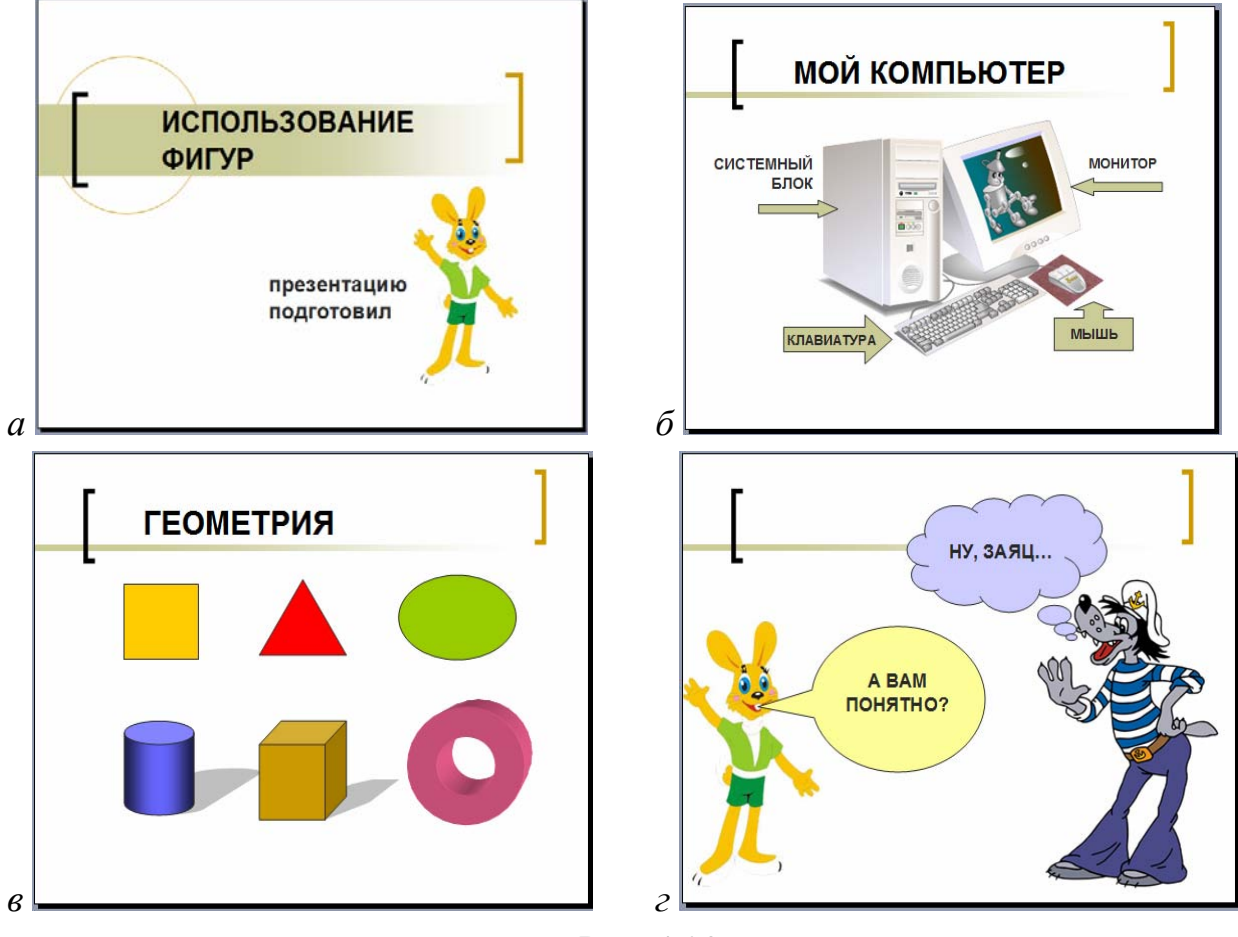

Рис. 4.20

На третьем слайде с заглавием **Геометрия** нарисуем следующие фигуры: желтый квадрат, красный треугольник, зеленый овал, синий цилиндр, коричневый куб и розовое кольцо (рис. 4.20, *в*).

На четвертый слайд поместим рисунки волка и зайца из файла. Для имитации диалога добавим фигуры **Выноски**: для зайца – **овальную**, а для волка **облако** (рис. 4.21, *г*).

Сохраним и продемонстрируем созданную презентацию.

?

- 1. Какие объекты называются автофигурами?
- 2. Как вставить фигуры на слайд?
- 3. С какой целью можно использовать фигуры в презентации?

## Упражнение

Создайте презентацию с использованием фигур, рисунков из файлов и картинок из коллекций по одной из тем: «День и ночь» (используйте фигуры: Солнце, облака, месяц, звезды), «Диалог сказочных персонажей» (используйте выноски), «Геометрические фигуры».